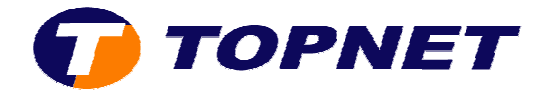

# **Configuration du modem routeur PIRELLI A1010**

## <u>Client particulier</u>

• Accédez à l'interface du routeur via l'adresse 192.168.1.1

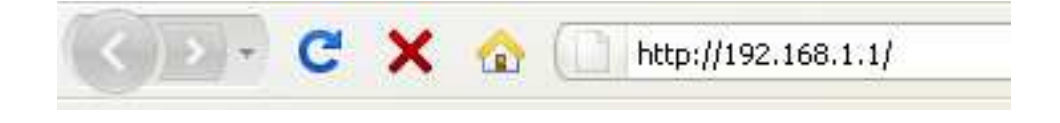

• Saisissez « topadmin » comme login et mot de passe puis cliquer sur « OK ».

| Authentification requise |                                                                                                    |  |  |  |  |
|--------------------------|----------------------------------------------------------------------------------------------------|--|--|--|--|
| 0                        | Le site http://192.168.1.1 demande un nom d'utilisateur et un mot de passe. Le site indique : « DSL<br>Router » |  |  |  |  |
| Utilisateur :            | topadmin                                                                                                    |  |  |  |  |
| Mot de passe :           | •••••                                                                                                    |  |  |  |  |
|                          | OK Annuler                                                                                                    |  |  |  |  |

• Cliquez sur « Advanced Setup » puis « Edit ».

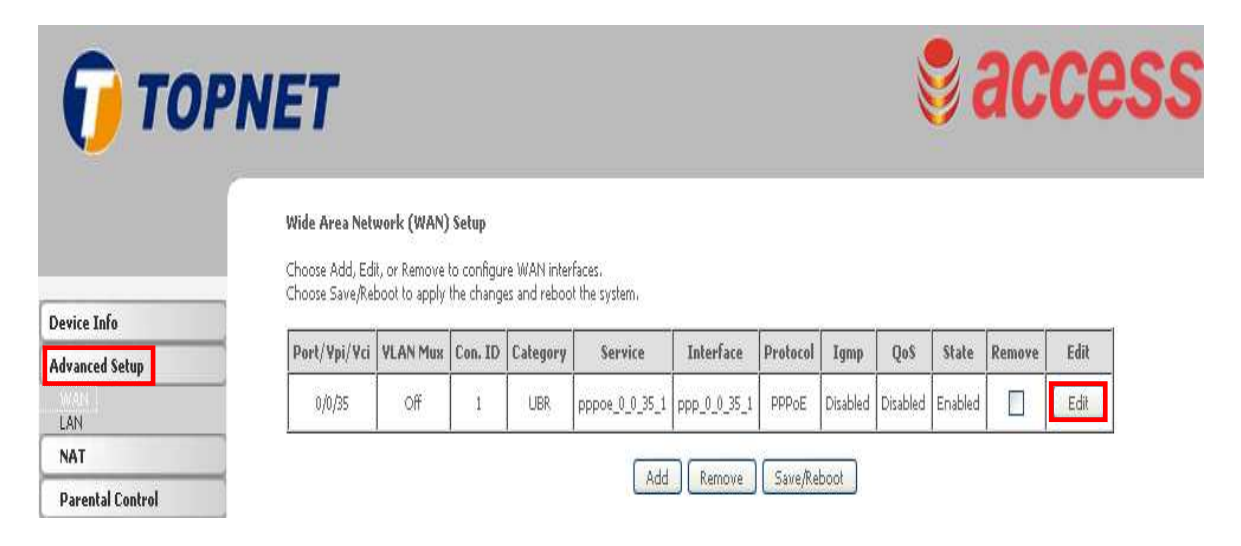

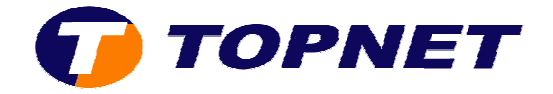

• Saisissez le couple VPI/VCI (0,35) puis cliquez sur « Next ».

**ATM PVC Configuration** This screen allows you to configure an ATM PVC identifier (PORT and VPI and VCI) and select a serv checkbox to enable it.

| VPI: [0-255] 0<br>VCI: [32-65535] 35                                                                                                    |
|----------------------------------------------------------------------------------------------------|
| VLAN Mux - Enable Multiple Protocols Over a Single PVC                                                                                                    |
| Service Category: UBR Without PCR 💌                                                                                                    |
| Enable Quality Of Service                                                                                                    |
| Enabling packet level QoS for a PVC improves performance for selected classes of applications. QoS resources; therefore the number of PVCs will be reduced. Use <b>Advanced Setup/Quality of Servic</b> |
| Enable Quality Of Service                                                                                                    |
| Back                                                                                                    |

• Cochez « **PPP over Ethernet (PPPoE)** », sélectionnez « **LLC/SNAP-BRIDGING** » puis cliquez sur « **Next** ».

|                    | NET                                                                       |
|--------------------|---------------------------------------------------------------------------|
|                    |                                                                           |
|                    | Connection Type                                                           |
|                    | Select the type of network protocol for IP over Ethernet as WAN interface |
| Device Info        | O PPP over ATM (PPPoA)                                                    |
| Advanced Setup     |                                                                           |
| WAN                |                                                                           |
| NAT                | MAC Encapsulation Routing (MER)                                           |
| Parental Control   | O IP over ATM (IPoA)                                                      |
| Quality of Service | OBridaina                                                                 |
| Routing            |                                                                           |
| DNS                | Encapsulation Mode                                                        |
| DSL                | LLC/SNAP-BRIDGING 💙                                                       |
| Diagnostics        |                                                                           |
| Management         | Back Next                                                                 |

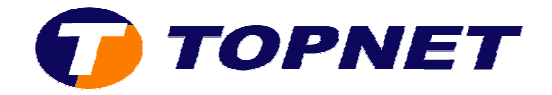

- Saisissez votre *login de connexion ADSL* dans le champ « PPP Username » et sélectionnez « topnet.tn ».
- Entrez votre mot de passe de connexion ADSL dans le champ « PPP Password ».
- Cochez la case « Enable Fullcone NAT ».
- Cochez la case « Retry PPP password on authentication error » puis cliquez sur « Next ».

| PPP Username and Password                                                                            |                            |                                                                                         |                             |  |  |  |
|----------------------------------------------------------------------------------------------------|----------------------------|-----------------------------------------------------------------------------------------|-----------------------------|--|--|--|
| PPP usually requires that provided to you.                                                           | you have a user name a     | and password to establish                                                               | your connection. In the bo: |  |  |  |
| PPP Username:<br>PPP Password:<br>PPPoE Service Name:<br>Authentication Method:<br>Enable Fullcone N | AUTO                       | topnet.tn<br>topnet.com<br>topnet.net<br>topnetpro.tn<br>topnetpro.com<br>topnetpro.net |                             |  |  |  |
| PPP IP extension                                                                                     | ress                       |                                                                                         |                             |  |  |  |
| Retry PPP passwo                                                                                     | ord on authentication erro | or                                                                                      |                             |  |  |  |
| Enable PPP Debu                                                                                      | g Mode                     |                                                                                         |                             |  |  |  |
|                                                                                                    |                            | (                                                                                       | Back Next                   |  |  |  |

• Cliquez sur « Next ».

| TOP                | PNET                  |                    |      |
|--------------------|-----------------------|--------------------|------|
|                    | Enable IGMP Multicas  | t, and WAN Service |      |
| Device Info        | Enable IGMP Multicast |                    |      |
| Advanced Setup     | Enable WAN Service    |                    |      |
| WAN<br>LAN         | Service Name          | pppoe_0_0_35_1     |      |
| NAT                |                       | tenne dettaten de  |      |
| Parental Control   |                       |                    |      |
| Quality of Service |                       |                    | Back |
| Pauling            |                       |                    |      |

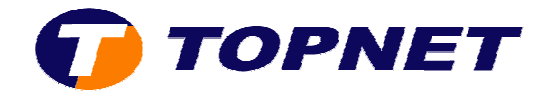

• Cliquez sur « Save ».

#### WAN Setup - Summary

Make sure that the settings below match the settings provided by your ISP.

| PORT / VPI / VCI:   | 0/0/35                 |  |  |  |
|---------------------|------------------------|--|--|--|
| Connection Type:    | PPPoE                  |  |  |  |
| Service Name:       | pppoe_0_0_35_1         |  |  |  |
| Service Category:   | UBR                    |  |  |  |
| IP Address:         | Automatically Assigned |  |  |  |
| Service State:      | Enabled                |  |  |  |
| NAT:                | Enabled                |  |  |  |
| Firewall:           | Disabled               |  |  |  |
| IGMP Multicast:     | Disabled               |  |  |  |
| Quality Of Service: | Disabled               |  |  |  |

Click "Save" to save these settings. Click "Back" to make any modifications. NOTE: You need to reboot to activate this WAN interface and further configure services over this interface.

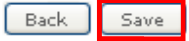

### • Cliquez sur « Save/Reboot » pour enregistrer la configuration effectuée.

### Wide Area Network (WAN) Setup

Choose Add, Edit, or Remove to configure WAN interfaces. Choose Save/Reboot to apply the changes and reboot the system.

| Port/Vpi/Vci | YLAN Mux | Con. ID | Category | Service        | Interface    | Protocol | Igmp     | QoS      | State   | Remove | Edit |
|--------------|----------|---------|----------|----------------|--------------|----------|----------|----------|---------|--------|------|
| 0/0/35       | Off      | 1       | UBR      | pppoe_0_0_35_1 | ppp_0_0_35_1 | PPPoE    | Disabled | Disabled | Enabled |        | Edit |

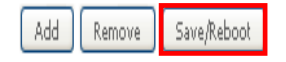